# Genealogy

# **Connecting Floating Trees on Ancestry**

# VIDEO LINK

# What is a Floating Tree?

Floating trees, ancestors, or floating branches are people or branches that are disconnected from anyone else in your main tree.

This strategy has it's advantages when you not sure about how someone is related or if they are part of the F.A.N. Club (Friends, Associates, and Neighbors). This comes in handy if you find a record that you're not sure if the person is related to you or not, or you have DNA matches where they show potential ancestors in their trees.

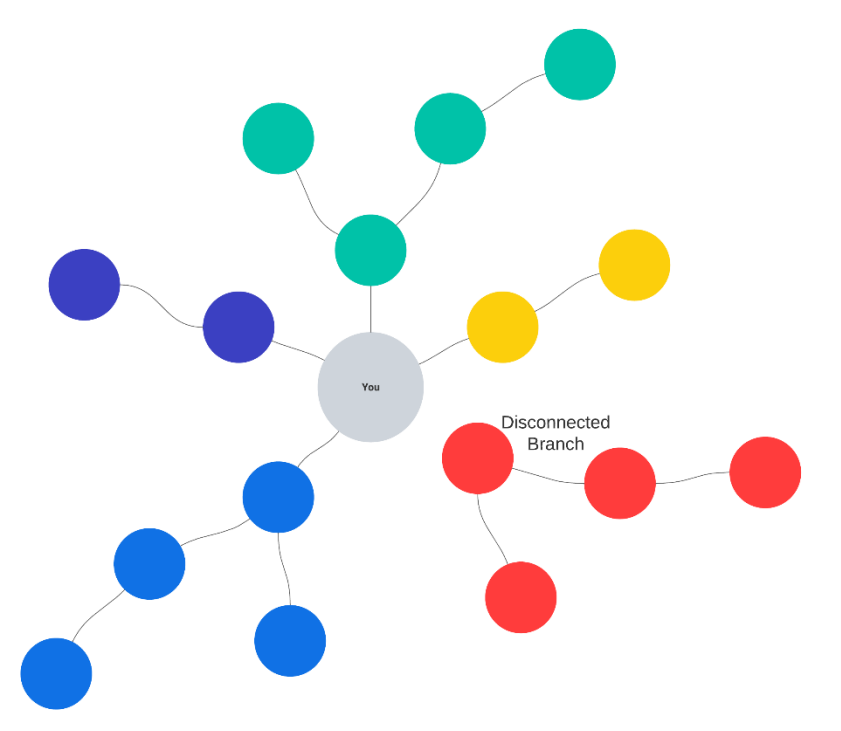

By adding "Floaters" to your main tree

you can use the Ancestry.com algorithm to help you find records, connect to your DNA tests, and connect with others who are researching the same person.

If you had created a separate tree for these floating ancestors or branches, the disadvantage of using a separate tree is that you can't use DNA matches (if the DNA kit is connected to your main tree). Additionally, if you do figure out that this floater is related to you, it is harder to import them into your main tree. Thus, having them in your main tree, but disconnected, has huge advantages.

If you have floaters in your tree, you will not be able to find them again unless you use one of the strategies below or do a simple search for their name in the tree search. If (sometime later) you forgot who the floaters are, then you're up a creek without a paddle... unless you use hyperlink or the MyTreeTags <sup>®</sup> on Ancestry. More on that below.

# Getting Oriented - Set Yourself as the Home Person

Because it is easy to get lost in your family tree, use yourself as the Home Person in your tree. Then all you have to do is click the home icon on the left side in the tree view to reorient yourself in the tree view. You likely did this when you first set up your tree. If not, there are instructions below on how to set yourself as the home person.

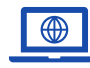

GenealogyTV.org

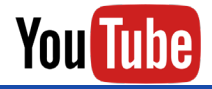

YouTube.com/GenealogyTV

GENEALOGY TV

#### How to Set Yourself as the Home Person

- To set yourself as the Home Person in your tree, you'll first need to login and **go to the tree** you wish to set yourself as the Home Person. If you only have one tree then go to the next step.
- In the Tree View, click the down arrow to the right of your tree name and go to **Tree Settings**.
- On the upper right side, Set or Change the Home Person.
- Browse a list of everyone in your tree to find yourself.
- Check the box that says "I have selected myself as the Home Person."
- Click **Select** and you're done.

# How to Create A Floater

#### **Creating the Floating Persons Profile**

- First add the person as any relationship to anyone, because you're going to disconnect them immediately to make them float by themselves.
- From the profile view of a person in your tree, click the **+ Add** button in the upper right column.
- Add the information about the floating person you want to create.
- Pay attention to the parents radio buttons so you know who he is connecting to so you know who you will disconnect in the next step, then hit save.
- Next you'll want to **disconnect all relationships** so that newly created person floats alone.

#### Disconnecting the Floater Profile From Everyone Else

- Click into the newly created Floater Profile.
- In the upper right corner, click on Edit, then Edit Relationships.
- Click the X to the right of any name that is connected to this person so they are not connected to anyone, and **confirm by clicking Remove**. You're not removing the person from the tree, just the relationship to the profile person.

### How to Create Hyperlinks

- Before leaving the Floaters profile, **copy the URL** in the address bar so you can create a hyperlink with it.
- Flip back to the original person you think has a relationship with the Floater and add a weblink in the Sources column.
  - Click on the + Add button in the Sources column and choose Add Weblink.
  - Enter the **URL and a Name** that identifies the person and what it is (i.e. a DNA Match, or Possible Mother, etc.)
- Remember to repeat this process in the opposite direction adding a Weblink in the Floaters profile back to the original person's profile.

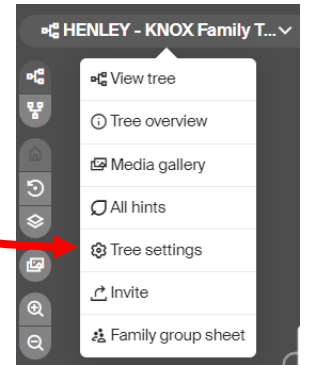

# **Finding Floaters**

There are three ways to find your floaters within your tree.

- Create Hyperlinks (as described in the previous section).
- Search by name in the tree view. (But what if you forget who you created as floaters?)
- Use **Custom Tree Tags** (best solution). I find this to be the best option, but you need to remember to add the Tree Tags when you create the floater.

# How to Use MyTreeTags® for Floaters

- Click into the Floating Ancestors Profile
- Under the profile name, birth and death info at the top of the screen, there is a tag icon.
- Click on the tree tag icon and it will open a side panel on the right.
- Create Custom Tag called Floater, or Floating Tree.

| Wilhelm Jensen                                 | Q Search                      | X<br>MyTreeTags <sup>™</sup> Notes Comments |
|------------------------------------------------|-------------------------------|---------------------------------------------|
| BIRTH ABT. 1873<br>DEATH Unknown               |                               | ⊙ Create a custom tag                       |
|                                                |                               | Custom Tags                                 |
| LifeStory Facts Gallery Hints                  |                               | Biological Line () ····                     |
| Ether Odd Sauraa Odd F                         | miltr O total                 | FAMClub See Web Links ① ····                |
|                                                | rents                         | Domments 0                                  |
| Q Search on Ancestry                           | Add father                    | Weak link to his other ① …                  |
| Web links                                      | Add mother                    |                                             |
| Christiane Beck<br>Possible Mother Sp          | MyTreeTags'                   | Note: Comments                              |
|                                                | Add spouse                    |                                             |
|                                                | Add family                    | nta                                         |
| Visit our other siles: Se<br>United States V   | Incl language: Custom Tags 1  | ^                                           |
| 187-3022                                       | Biological Line               |                                             |
|                                                | Civil War 🧿                   |                                             |
| • Then label all Floaters                      | FAN Club See W                | Links 🕐 🛛 🚥                                 |
| with the Floater tree tag                      |                               | D                                           |
| and you'll have a nice neat                    | SEE MENTS                     | 0                                           |
| list of the floating                           | Weak link to his fath         | er (?)                                      |
| ancestors in your tree.                        |                               |                                             |
| To ano the Floators List                       | DNA Tags                      | v                                           |
| TO See the Floaters List                       |                               |                                             |
| • Go to your <b>tree view</b> .                | Tree Search                   | ×                                           |
| <ul> <li>Click Search (upper right)</li> </ul> |                               | to Phone to come the                        |
| Click Filters                                  | Type in a name or selec       | ct a flitter to search                      |
| Click Custom Tags                              | Floating Tree $\times$        |                                             |
| Create a Floating Tree tag                     | S; Filters <b>0</b>           |                                             |
|                                                | Fritz E Glenewinkle<br>1912 - |                                             |
|                                                | Wilhelm Jensen<br>1873 -      |                                             |

## How to Connect Floaters to Your Main Tree

So, now you have floaters in your tree and doing further research you discover how this person is related to you. How do you connect them to your main tree? (The one that is your "go to" primary tree).

**To add a floater to your main tree** is rather simple since you already have their profile created in the tree, they're just disconnected.

- Find the floater by either searching for them in the tree view, find them using the previously created hyperlinks, or find them by filter to the tree tags as described in the previous steps.
- Click into their Profile View.
- Add a Person From your main tree to the Floaters Profile -Instead of adding them as a new person you want to add them as "someone already in your tree."
- Next search for the persion you are connecting to that is in the main tree. In this example, we're connecting the floater Wilhelm Jensen to Christiane Beck (below).
- Repeat this for other parents or other relationships you wish to connect to this previous floating person.

| ) Select someone in<br>our | Add new person<br>First and middle name | Maiden name                  | Suffix |
|----------------------------|-----------------------------------------|------------------------------|--------|
| Add new person             | Gender 🗸                                | Status 🗸                     |        |
|                            | Male                                    | O Deceased                   |        |
|                            | O Female                                | Living                       |        |
|                            | Unknown                                 |                              |        |
|                            | Birth date                              | Birthplace                   |        |
|                            | DD MMM YYYY                             | City, County, State, Country |        |
|                            | Death date                              | Death place                  |        |
|                            | DD MMM YYYY                             | City, County, State, Country |        |
|                            |                                         |                              |        |

|                      |                                  | Wilhelm Jensen<br>BIRTH ABT. 1873<br>DEATH Unknown<br>great-granduncle |          |
|----------------------|----------------------------------|------------------------------------------------------------------------|----------|
|                      |                                  |                                                                        |          |
|                      |                                  | LifeStory Facts Gallery Hints                                          |          |
| ts                   |                                  | Filter~ ③ Add Sources ④ Add~                                           | Family   |
| me                   | Add a mother for Wilhelm J       | ensen                                                                  | ×        |
| helm Jenso           | Law                              |                                                                        | i father |
| nder<br>Male         | Q Select someone in<br>your tree | Select someone in your tree                                            |          |
|                      | + Add new person                 | Christiane                                                             | tinotier |
| <b>th</b><br>t. 1873 | 1 Add new person                 | Johanne Christiane 1821 -                                              |          |
|                      |                                  | Christiane F. Beck 1843 - 1888                                         | i spouse |
| ssible ma            |                                  |                                                                        |          |

• Keep in mind that if you had a floating branch and connected just one person in that branch the entire branch is now connected to the main tree (for all ancestors that were connected to that one branch).

# **Editing the Relationships**

If you want to edit the relationships as I did in the video where Wilhelm had two fathers (1 biological and 1 step father), here is how you connect both types of relationships.

Ancestry does not give you an option to add another father from the Add drop down menu if you already have a father listed. So how to you add a step father?

To add any alternate parent do the following:

- In the **Profile View** for the person you want to add the alternate parent for and click on **Edit** in the upper right corner.
- Click Edit Relationships.
- Click + Add Alternate Father
- Search for someone already in your tree or add a new person.
- Save
- Modify the relationship with the drop down menu on the right side. In my case, we changed Anker Lorentzen Jensen to be a Step father.

| Edit relationships for Karl Wilhelm Heinrich Schrøder         |                      |
|---------------------------------------------------------------|----------------------|
| Father                                                        | ⊕ Add alternate fath |
| Carl Frederik Heinrich Julius Schrøder<br>1851–1878           | Biological 🗸         |
| Anker Lorentzen Jensen<br>1856-1939                           | Step 🗸 🗙             |
| Make preferred                                                |                      |
| Mother                                                        | ⊕ Add alternate moth |
| Christiane F. Beck<br>1843-1888                               | Biological 🗸 🗙       |
| Spouse                                                        |                      |
| 🕘 Add spouse                                                  |                      |
| Children of Karl Wilhelm Heinrich Schrøder and Unknown spouse |                      |

- The Preferred parent will be shown in the tree view.
- I made Anker Jensen (the step father) the Preferred because I descend from him, just FYI.

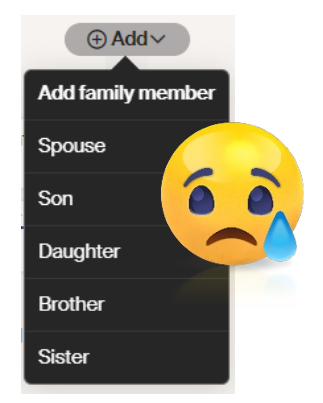

#### Noteworthy

When looking at the profile view of person with two spouses and when you have labeled a child with different relationships with the two spouses (in my case one father was biological and one was a step father), then you will see the same child listed twice in the mothers view. That does not mean the child is in the tree twice, but has an identified relationship with both fathers.

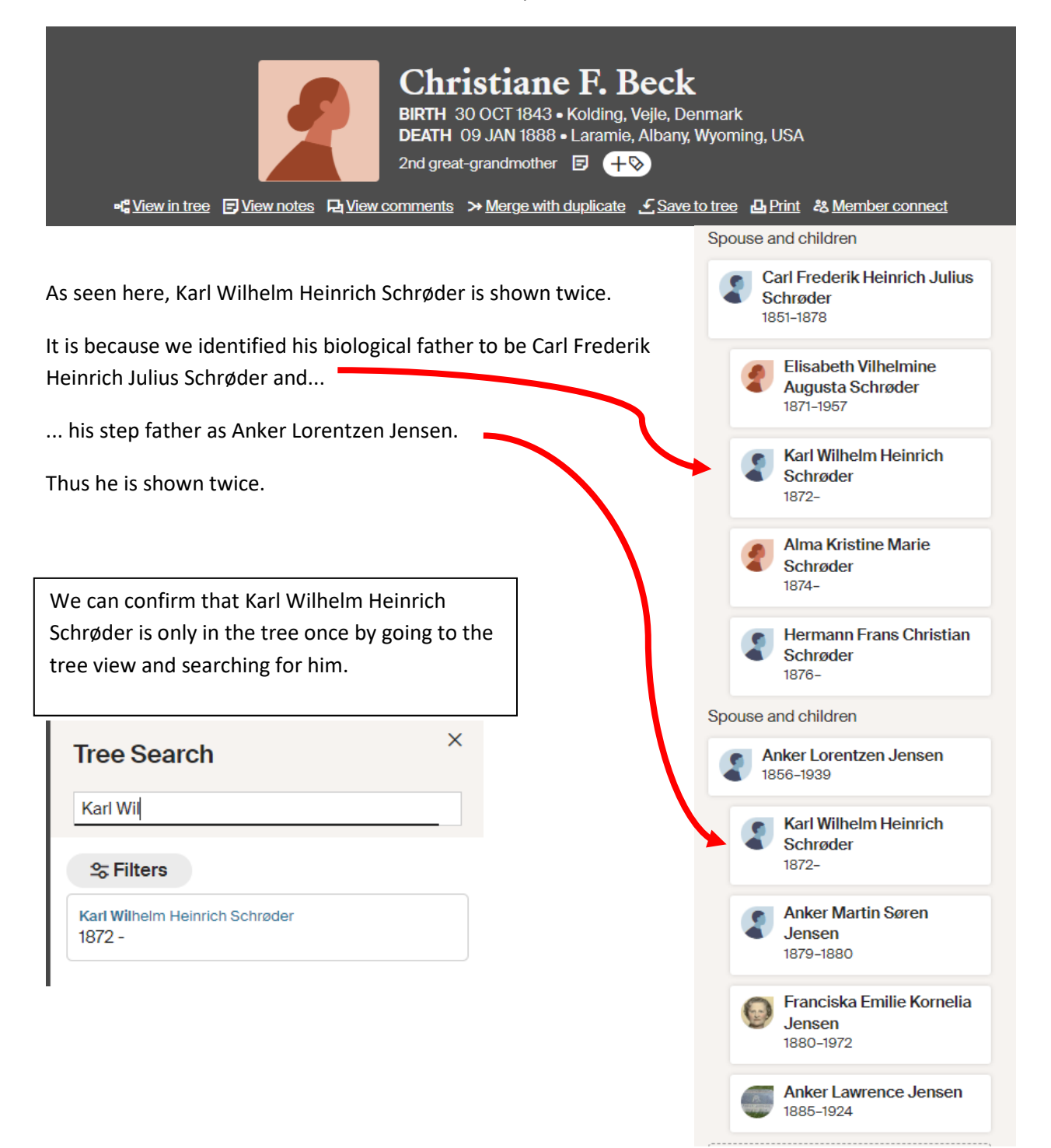